# Creazione di pool per semplificare la gestione dei blade in Cisco UCS

# Sommario

Introduzione **Prerequisiti** Requisiti Componenti usati Esempio di rete Convenzioni Premesse Attività principale Crea pool di server Lo stesso server può trovarsi in un pool diverso Crea pool UUID Crea pool MAC Crea pool WWN Verifica Risoluzione dei problemi Informazioni correlate

# **Introduzione**

In genere, i valori derivati (valori incorporati) per le identità UUID e dell'adattatore vengono utilizzati quando si installa (si installa, si avvia o si accede) il blade Cisco Unified Computing System (UCS) con il paradigma montato su rack (server tradizionale). Nella distribuzione completa del paradigma server logico, è necessario definire le identità con il profilo del servizio logico che verrà quindi applicato al blade Cisco UCS. Un server logico è definito con identità (UUID, indirizzi MAC/WWN e requisiti VLAN/VSAN). Il profilo può essere associato a un solo blade alla volta, ma l'associazione può essere modificata se si verifica un problema con un determinato blade o se è richiesta la manutenzione hardware per un determinato blade.

Il concetto di server logico mobile (riposizionabile) consente di avviare lo stesso server logico su blade diversi in momenti diversi. Quando un blade è associato a un profilo server, eredita tutte le informazioni di identità e di avvio dal profilo. Questo modello funziona in modo ottimale quando il sistema operativo viene avviato da una LUN SAN. In questo documento viene illustrato come creare pool di informazioni di identità definite nel profilo del server logico per semplificare il concetto di server logico mobile:

- Crea pool UUID
- Crea pool MAC
- Crea pool WWN

Una volta creati questi pool, semplifica la gestione dei blade all'interno dell'ambiente Cisco UCS.

Cisco UCS si basa su un modello in cui le server farm possono essere facilmente allocate e distribuite, senza la necessità di preassociare hardware specifico a ruoli server specifici. I pool di server si prestano al modello di server farm. Si noti che è comunque necessario un profilo di server logico distinto per ogni server avviato contemporaneamente. Se si desidera installare una farm di 50 server Web, sono necessari 50 profili distinti, ma si spera molto simili. Questa funzionalità del pool di server semplifica l'installazione del modello di server farm in Cisco UCS. In questo documento viene illustrato come creare pool di server che consentono di utilizzare più profili di server logici per creare server in una farm.

# **Prerequisiti**

## **Requisiti**

Cisco consiglia quanto segue:

- Avere una conoscenza operativa del software e dell'hardware dei server blade Cisco UCS.
- Acquisire familiarità con l'applicazione di gestione UCS.
- Comprendere l'impatto e le implicazioni dei diversi comandi descritti in questo documento.
- Acquisire familiarità con i componenti e la topologia UCS. Per una soluzione tipica, fare riferimento al <u>diagramma</u> di <u>rete</u>.

### Componenti usati

Le informazioni fornite in questo documento si basano sul sistema Cisco UCS.

### Esempio di rete

Una topologia Cisco UCS tipica è simile alla seguente:

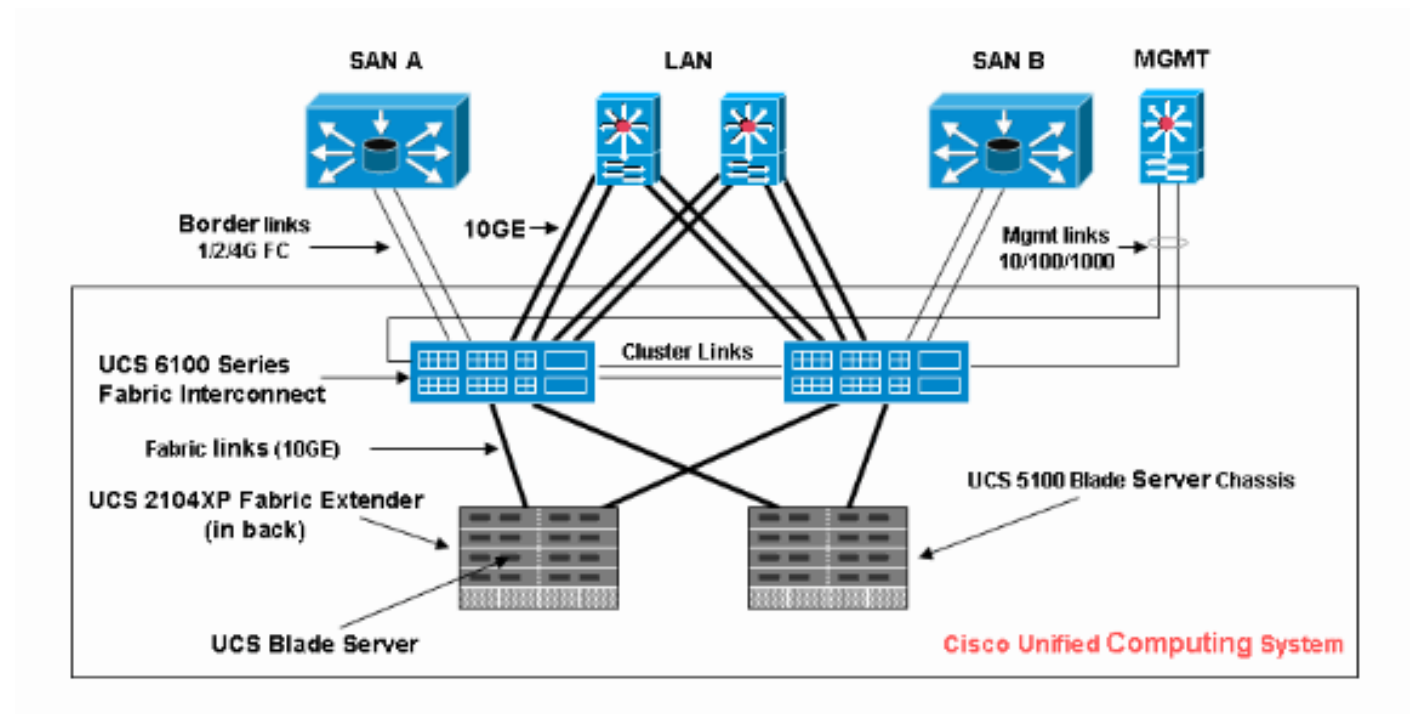

## **Convenzioni**

Fare riferimento a <u>Cisco Technical Tips Conventions per ulteriori informazioni sulle convenzioni dei documenti.</u>

# **Premesse**

Nel paradigma di gestione dei blade montati su rack (server tradizionale), era tipico utilizzare i valori derivati per le identità UUID e degli adattatori. Nel paradigma del server logico mobile (riposizionabile), è necessario definire le identità con il profilo del servizio logico che vengono quindi applicate al blade. Queste funzionalità soddisfano le caratteristiche principali del paradigma di gestione di blade di server logici mobili e montati su rack (server tradizionale) in Cisco UCS.

- 1. Gli elementi del profilo del paradigma montato su rack (server tradizionale) sono i seguenti:
  - Il profilo di servizio è ancora necessario in quanto non è consentita alcuna connettività di rete/SAN senza profilo di servizioProfilo distinto per ogni blade da avviare contemporaneamentePossibilità di clonare profili o creare da modelli per semplificare
  - Identità blade (UUID/WWN)Usa predefinito incorporato nel BIOSL'UUID "derivato" è nella CLI di Cisco (impostazione predefinita) e viene visualizzato come singolo "0" nell'interfaccia utente di Cisco UCS
  - vNIC/vHBAÈnecessario creare vNIC/vHBA per ogni adattatore che si desidera connettere nel sistema operativo blade
  - Identità vNIC e vHBA (MAC, WWN)Può utilizzare le schede predefinite incorporate
  - Ordine di avviolmpostazione tramite profilo o controllo come server normale tramite BIOS
- 2. Gli elementi del profilo del paradigma del server logico mobile (riposizionabile) sono i seguenti:
  - L'UUID è un numero a 128 bit (32 cifre esadecimali, 16 gruppi di 2 cifre esadecimali). Si suppone che identifichi un componente in modo univoco in tutto il mondo. Esistono diversi algoritmi di generazione UUID. È inoltre possibile utilizzare un pool di suffissi UUID. Cisco UCS Manager genera automaticamente un prefisso univoco in modo da garantire un UUID univoco per ogni server logico:Non utilizzare il valore "derivato"Creare (o generare) l'UUID che si sposta con il profiloUtilizzare il pool UUID per garantire l'univocità di tutti i profili che utilizzano lo stesso pool
  - Identità vNIC e vHBA (MAC, WWN)Non utilizzare il valore "derivato"Creare l'indirizzo MAC/WWN che si sposta con il profiloUtilizzare il pool MAC/WWN per garantire l'univocità di tutti i profili che utilizzano lo stesso pool

# Attività principale

## Crea pool di server

I pool di server rappresentano un modo efficiente per creare pool di server blade per le organizzazioni, i requisiti di memoria, la CPU, la velocità, i core e così via. Ogni blade avviato contemporaneamente deve avere il proprio profilo server. Il meccanismo di profilo facilita ancora la gestione di più server blade come pool di server.

I pool possono essere popolati manualmente o automaticamente con i criteri dei pool di server. Un

blade può trovarsi contemporaneamente in più pool. Indipendentemente dal profilo in cui un determinato blade è considerato "proprietario", indipendentemente dal numero di pool in cui si trova.

Per utilizzare effettivamente un pool di server, è necessario associare un profilo di servizio al pool. Cisco UCS Manager sceglie automaticamente un blade disponibile dal pool (per blade disponibile si intende un blade attualmente trovato ma non associato ad alcun profilo e non in fase di associazione o dissociazione). Questo documento illustra come creare pool di server in Cisco UCS.

- 1. Accedere all'interfaccia utente di Cisco UCS Manager.
- 2. Nel riquadro di spostamento fare clic sulla scheda Server.
- 3. Nel Filtro, selezionare Pool.
- 4. Espandere la radice.
- 5. Scegliere **Pool di server**, fare clic con il pulsante destro del mouse e scegliere **Crea nuovo pool di**

| server.                                                                                                    |                                                                                                    |            |                   |               |
|----------------------------------------------------------------------------------------------------|----------------------------------------------------------------------------------------------------|------------|-------------------|---------------|
| Fault Summary           Image: Summary in the second second secon | Image: Second second secon | ns 🛛 😧 🕕 🚺 | <u>E</u> xit      | abab<br>cisco |
| Environment Conversition and Cash Land                                                                                                    | Server Pools                                                                                                    |            |                   |               |
| Filter Pools                                                                                                    | 🛨 🖃 🔍 Filter 🖨 Export                                                                                                    | 🔓 Print    |                   |               |
| Piller Polis                                                                                                    | Name                                                                                                    | Size       | Assigned          | <b>F</b>      |
| E · · · · · · · · · · · · · · · · · · ·                                                                                                    | Server Pool default                                                                                                    | 0          | 0                 | ^             |
| E Server Pools                                                                                                    |                                                                                                    | 0          | 0                 |               |
| G - ∰ UUID Suffx                                                                                                    | Server Pool jen2                                                                                                    | 1          | 0                 | <b>⊥</b><br>∰ |
|                                                                                                    |                                                                                                    |            |                   |               |
|                                                                                                    |                                                                                                    | Sa         | re Changes        | Reset Values  |
| ng Logged in as admin@10.193.66.93                                                                                                    |                                                                                                    | Sys        | tem Time: 2010-03 | 3-01T22:42    |

6. Assegnare al pool un nome e una descrizione, quindi fare clic su **Avanti**.

| Create Server Pool       Set Name and Description         1       Set Name and Description         2.       Add Servers         Name:       test-serv-pool-1         Description       test-serv-pool-1 | Unified C          | omputing System Manager              |
|----------------------------------------------------------------------------------------------------|--------------------|--------------------------------------|
| 2. Add Servers Name: test-serv-pool-1 Description: test plan server pool 1                                                                                                    | Create Server Pool | Set Name and Description             |
| Name:       test-serv-pool-1         Description       test plan server pool 1                                                                                                    | 2. Add Servers     |                                      |
| Description test plan server pool 1                                                                                                    |                    | Name: test-serv-pool-1               |
| Description test plan server pool 1                                                                                                    |                    |                                      |
| Description test plan server pool 1                                                                                                    |                    |                                      |
|                                                                                                    |                    | Description, test plan server pool 1 |
|                                                                                                    |                    |                                      |

7. Aggiungere un server al pool quando si sceglie il server e lo si aggiunge sul lato destro.

| Unified C          | omputing System Manager                                                                                                    |        |
|--------------------|----------------------------------------------------------------------------------------------------|--------|
| Create Server Pool | Add Servers                                                                                                    | 0      |
| 2. Add Servers     | Servers         Pooled Servers           1         1         N20·         QCI           1         2         NZ0·         QCI           1         3         N20·         QCI           1         6         N20·         QCI           1         7         N20·         QCI           V         V | 12     |
|                    | Model: N20-B6620-1 Model:                                                                                                    |        |
|                    | <prev next=""> Finish</prev>                                                                                                    | Cancel |

8. Scegliere **Finish** (Fine) quando il server è in modalità "Server in pool".

#### **Unified Computing System Manager** Add Servers 0 Create Server Pool ✓<u>Set Name and Description</u> 2. VAdd Servers Servers Pooled Servers C... Sl... PID A... S... 🛱 S PID ₽ N20... N20... QC 1 N2... QC... 1 $\boldsymbol{c}$ 1 N20... N20... QC... 3 5 N20... N20... QC... 1 1 6 N20... N20... QC... 7 N20... N20... QC... 1 ¥ < Prev Next > Finish Cancel

9. Viene visualizzato il nuovo pool con il server in esso contenuto. È possibile aggiungere altri server al pool tramite il collegamento "Aggiungi server".

| Fault Summary                                     | 🗄 🌀 🏐 🖪 New - 🛛 😡     | Options 🛛 😯 🕕 🚺 🧕 Exit                       | cise         |
|---------------------------------------------------|-----------------------|----------------------------------------------|--------------|
| 10 7 72 42                                        | >> 💮 Pools + 🍂 root   | 🗸 🥪 Server Pools + 🧼 Server Pool test-serv-p | iool-1 🧼 Ser |
|                                                   | General Servers Fault | s Events                                     |              |
| Filter: Pools                                     | Actions               | Name: test-serv-pool-1 Description: test     | plan serv    |
| E the root                                        | Add Servers           | Size: 1 Assigned: 0                          |              |
| Server Pools<br>Server Pool default               | Pool Policies         |                                              |              |
| Server Pool jen2     Server Pool test-serv-pool-1 | 🕰 Filter 👄 Export     | B Print                                      |              |
| server 1/1                                        | Name                  | Description                                  | =            |
|                                                   |                       |                                              |              |
|                                                   |                       |                                              |              |
|                                                   |                       |                                              |              |
|                                                   |                       |                                              |              |
| I                                                 |                       |                                              | ~            |
| I                                                 | <                     |                                              | >            |
|                                                   |                       | Save Changes Rese                            | et Values    |
| Logged in as admin@10.193.66.93                   |                       | System Time: 2010-03-01T                     | 22:47        |

### Lo stesso server può trovarsi in un pool diverso

Per dimostrare che lo stesso server può trovarsi in un pool diverso, effettuare le seguenti operazioni:

- 1. Creare un nuovo pool denominato test-serv-pool-2.
- 2. Aggiungere lo stesso server dal test precedente a test-serv-pool-2. Questo è il risultato

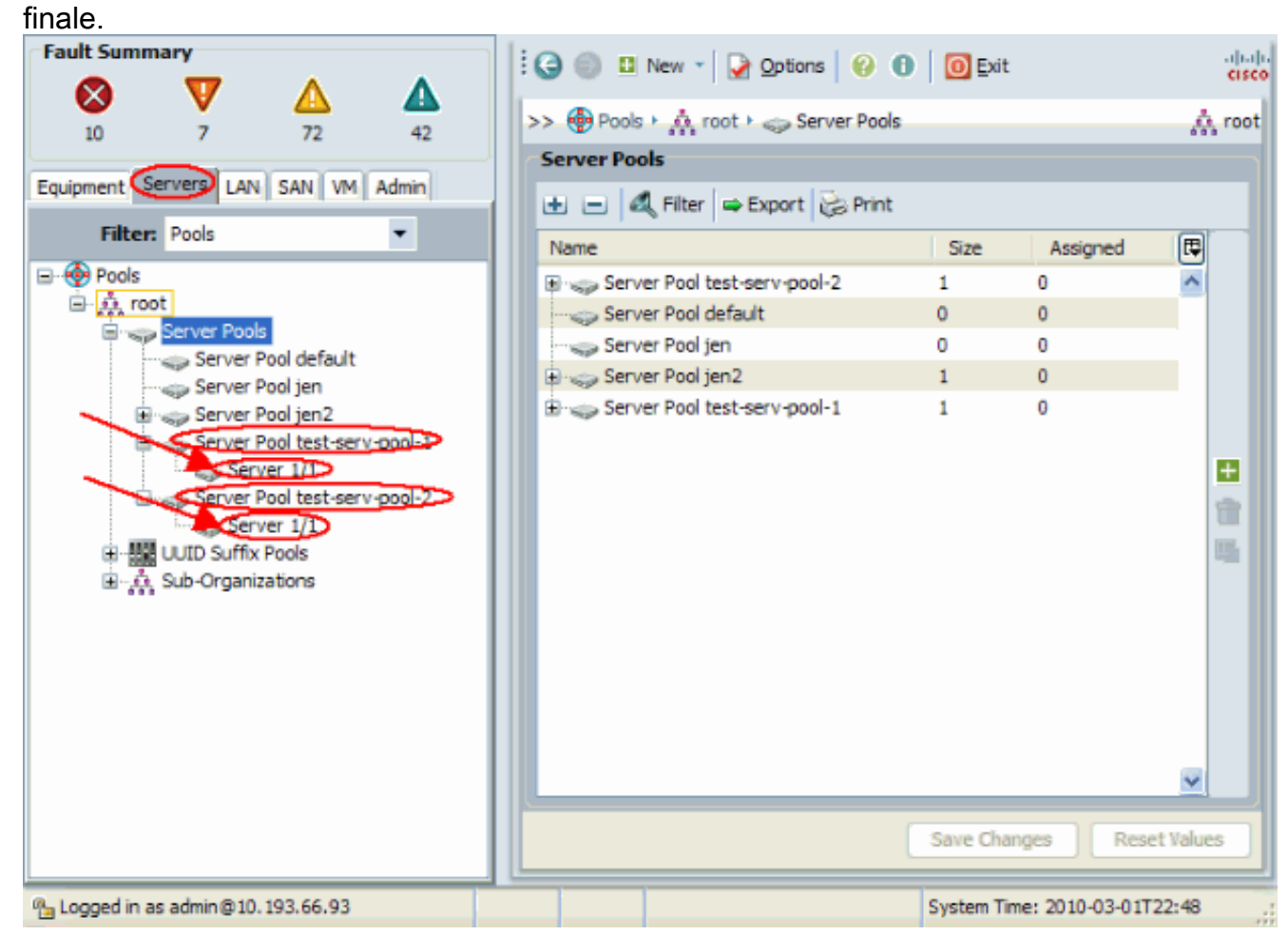

### Crea pool UUID

L'UUID è un numero a 128 bit (32 cifre esadecimali, 16 gruppi di 2 cifre esadecimali). Si suppone che identifichi un componente in modo univoco in tutto il mondo. Esistono diversi algoritmi di generazione UUID. È inoltre possibile utilizzare un pool di suffissi UUID. Cisco UCS Manager genera automaticamente un prefisso univoco in modo da garantire un UUID univoco per ogni server logico. In questo documento viene mostrato come creare blocchi UUID (Unique Identifier) per il blade Cisco UCS:

- 1. Accedere all'interfaccia utente di Cisco UCS Manager.
- 2. Nel riquadro di spostamento fare clic sulla scheda Server.
- 3. Nel Filtro, selezionare Pool.
- 4. Espandere la radice.
- 5. Selezionare Pool > Pool di suffissi UUID.
- 6. Fare clic con il pulsante destro del mouse sul **pool dei suffissi UUID** e scegliere **Crea pool dei suffissi** 
  - UUID.

| Fault Summary                           | 🗄 😋 🏐 🖪 New 👻 🛃 Qptions 🛛 🚱 🕕 🧕 🖸 🖉 Exit  | alialia<br>cisco |
|-----------------------------------------|-------------------------------------------|------------------|
| 10 7 72 42                              | >> 💮 Pools + 🎎 root + 🇱 UUID Suffix Pools | 🔅 root           |
| Equipment Servers LAN SAN VM Admin      | UUID Suffix Pools                         |                  |
| Filter Pools                            | 🛃 🖃 🥰 Filter 👄 Export 😸 Print             |                  |
| Theer, Pools                            | Name Pool Name UUID Prefix From To        | E.               |
| B · · · · · · · · · · · · · · · · · · · | Pool default default 81331A84-A44B-11DE   | ^                |
| I A root                                |                                           |                  |
| Build Lind Suffy Pools                  |                                           |                  |
| H-A Sub-Organizatio UUID Suffix Pools   |                                           |                  |
| Create LILID Suffi                      | · Pool                                    |                  |
| create ootb suit                        |                                           |                  |
|                                         |                                           | <b>H</b>         |
|                                         |                                           | 1                |
|                                         |                                           | 100.             |
|                                         |                                           |                  |
|                                         |                                           |                  |
|                                         |                                           |                  |
|                                         |                                           |                  |
|                                         |                                           |                  |
|                                         |                                           |                  |
|                                         |                                           |                  |
|                                         |                                           | ~                |
|                                         | Sun Churry Dave                           | t Volume 1       |
|                                         | Save Changes Kese                         | it values        |
| Logged in as admin@10.193.66.93         | System Time: 2010-03-017                  | 22:49            |

7. Assegnare al suffisso un nome e una descrizione, quindi fare clic su **Avanti**.

|                         | ···· 0 ····                 | N/            |
|-------------------------|-----------------------------|---------------|
| Unified Co              | omputing System             | Manager       |
| Create UUID Suffix Pool | Define name and description | 0             |
| 2. Add UUID Blocks      | Nams: UUID-Test-Plan        | _             |
|                         | Description:                |               |
|                         | 20000000-0000-0000          |               |
|                         |                             |               |
|                         | < Prev Next >               | Finish Cancel |

8. Compilare i blocchi Suffisso UUID e fare clic su OK.

| Unifi                 | ed Computing System M             | anager        |
|-----------------------|-----------------------------------|---------------|
|                       | 📥 Create a Block of UUID Suffixes |               |
| Create UUID Suffix Po | Create a Block of UUID Suffixes   | e e           |
| 2. √ <u>Add UU</u>    | From 2000-0000000001 Size: 213    | To 📮          |
|                       | OK Cancel  Add Delete             |               |
|                       | <pre></pre>                       | Finish Cancel |

9. Fare clic su **Finish** 

| (Fine).                                    |                 |              |                    |     |
|--------------------------------------------|-----------------|--------------|--------------------|-----|
| Unified C                                  | omputing Sy     | ystem N      | lanag              | er  |
| Create UUID Suffix Pool                    | Add UUID Blocks |              |                    | 0   |
| description<br>2. ✓ <u>Add UUID Blocks</u> | Name            | From         | To<br>2000-000000. |     |
|                                            |                 | Add 👕 Delete | /                  | •   |
|                                            | <               | Prev Next >  | Finish Can         | cel |

10. Verificare il pool UUID quando si apre il pool UUID-Test-Plan e confermare la creazione dei suffissi

UUID.

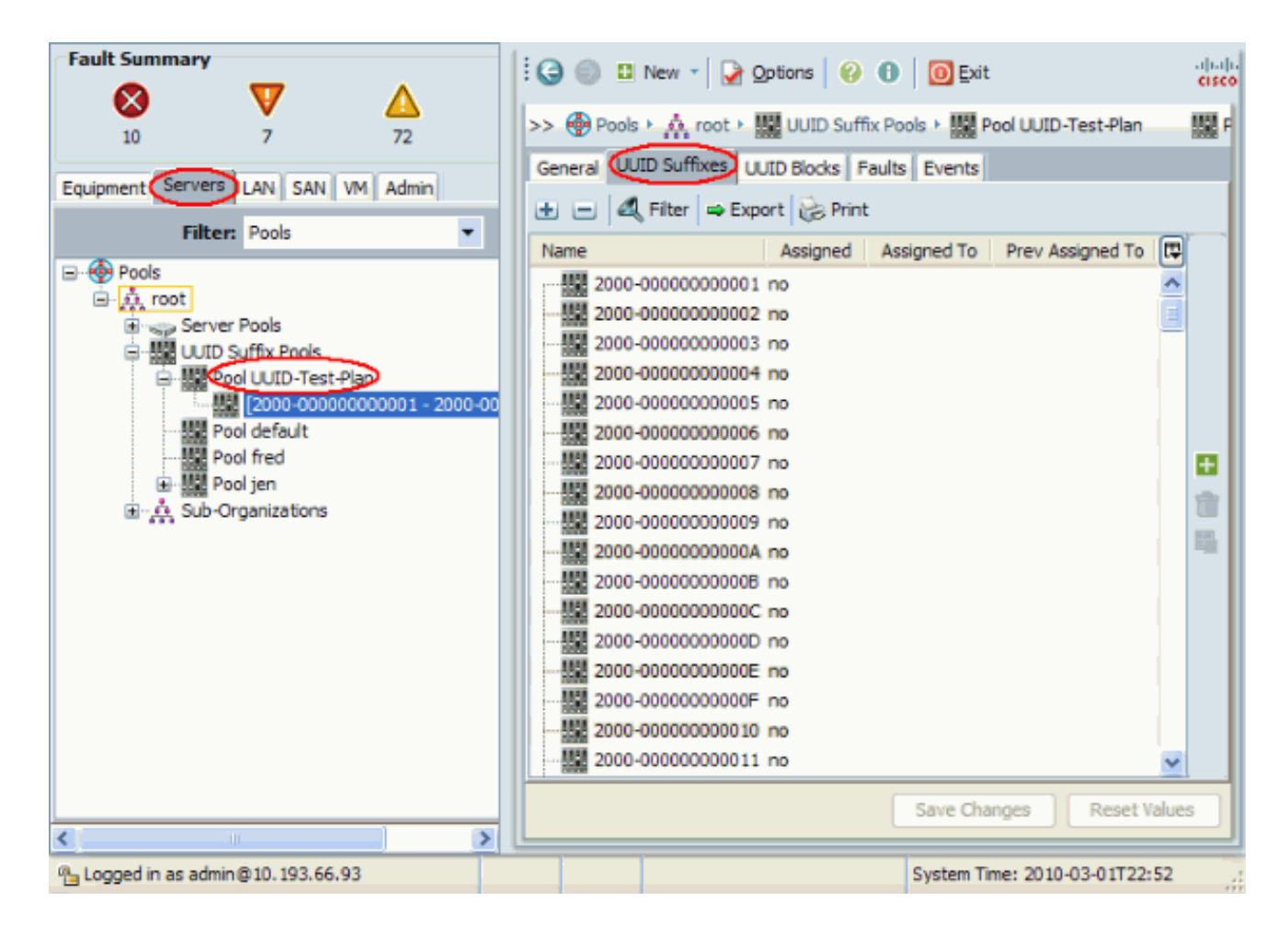

## Crea pool MAC

I pool MAC sono un intervallo di indirizzi MAC creati dall'amministratore UCS e dall'amministratore di rete e utilizzati dai profili di servizio. Una volta associato a un profilo di servizio, un indirizzo MAC rimane associato a tale profilo fino a quando non viene eliminato. Qualsiasi blade associato al profilo del servizio riceve l'indirizzo MAC da utilizzare in fase di esecuzione.

- 1. Accedere all'interfaccia utente di Cisco UCS Manager.
- 2. Nel riquadro di navigazione, fare clic sulla scheda LAN.
- 3. Nel Filtro, selezionare Pool.
- 4. Espandere la radice.
- 5. Selezionare Pool MAC.
- 6. Fare clic con il pulsante destro del mouse su **Pool MAC**, quindi selezionare **Crea pool MAC**.

| Fault Summary             |                 | i 🕒 🎯       | 🖸 New 👻 🎴 Options        | 00    | Exit               | cisco      |
|---------------------------|-----------------|-------------|--------------------------|-------|--------------------|------------|
| 10 7                      | 2<br>72         | >> 💮        | Pools + 🎎 root + 🌃 MAC P | ools  |                    | 🍌 root     |
| Equipment Servers         | SAN VM Admin    | -MAC F      | Pools<br>•               | Print |                    |            |
| Filter: Po                | ols 🔻           | Name        |                          | Size  | Assigned           | R          |
| E 🚱 Pools                 |                 | ► 422       | MAC POOL VMD_MACS        | 11    | 6                  | ^          |
|                           |                 | <b>₽</b> -₩ | MAC POOL default         | 1     | 1                  |            |
| H MAC Poor                | Show Navigator  |             | MAC POOL jen             | 257   | 9                  |            |
| E M Suborg                | Create MAC Pool | ● 綴         | MAC POOL vmdp_MAC        | 94    | 6                  |            |
|                           |                 |             |                          |       |                    |            |
| <                         | >               |             |                          | Save  | Changes Re         | set Values |
| 🐴 Logged in as admin@10.1 | 193.66.93       |             |                          | Syste | m Time: 2010-03-01 | T22:52     |

7. Assegnare un nome e una descrizione al pool, quindi fare clic su Avanti.

| Unified Co           | omputing System                | Manager       |
|----------------------|--------------------------------|---------------|
| Create MAC Pool      | Set MAC Pool Name              | 0             |
| 2. Add MAC Addresses | Name: test-mac-pool            |               |
|                      | Description Test mac plan pool |               |
|                      | < Prev Next >                  | Finish Cancel |

8. Fare clic su **Add** (Aggiungi) per aggiungere gli indirizzi MAC.

| Unified Co                            | ompu   | iting Systen                                                    | n Mar    | nager  |
|---------------------------------------|--------|-----------------------------------------------------------------|----------|--------|
| Create MAC Pool 1.  Set MAC Pool Name | Add MA | C Addresses                                                     |          | Ø      |
| 2. Add MAC Addresses                  | Name   | From                                                            | То       |        |
|                                       |        | Add Delete                                                      |          | ~      |
|                                       |        | <prev next<="" td=""><td>&gt; Finish</td><td>Cancel</td></prev> | > Finish | Cancel |

 Sostituire uno degli ottetti iniziali con un nuovo numero, ad esempio 50, e impostare il campo delle dimensioni su un numero, ad esempio 100.

| Create a Block of MAC Addresses      | 0         |
|--------------------------------------|-----------|
| First MAC Address: 00:25:B5:00:05:00 | 100 🔿     |
|                                      | OK Cancel |

10. Vengono visualizzati gli indirizzi MAC iniziale e finale. Fare clic su **Finish** (Fine).

| Unified Co                    | omputing       | System N                         | lanager       |
|-------------------------------|----------------|----------------------------------|---------------|
| Create MAC Pool               | Add MAC Addres | ses                              | 0             |
| 2. ✓ <u>Add MAC Addresses</u> | Name           | From 0:25:B5:00:0500:25:B5:00:0. | To (2)        |
|                               |                | 🗄 Add 👕 Delete                   |               |
|                               | (              | < Prev Next >                    | Finish Cancel |

11. Verificare che gli indirizzi del pool e 100 MAC siano stati

| creati.                                                                                                    |                                                                                                    |               |
|----------------------------------------------------------------------------------------------------|----------------------------------------------------------------------------------------------------|---------------|
| Fault Summary                                                                                                    | 🗄 🚱 🏐 🗳 New 👻 🛃 Options 🛛 🚱 🚺 🚺 Exit                                                                                                    | ahah<br>cisco |
| 10 7 72                                                                                                    | >>  Pools >  MAC Pools >  MAC POOL test-mac-pool >                                                                                                    |               |
| Equipment Servers AN SAN VM Admin                                                                                                    | General MACs Events                                                                                                    |               |
| Filter: Pools 💌                                                                                                    | ID Assigned Assigned To                                                                                                    | Ę             |
| MAC POOL VMD_MACS<br>MAC POOL default<br>MAC POOL jen<br>MAC POOL test-mac-pool<br>MAC POOL test-mac-pool<br>MAC POOL test-mac-pool<br>MAC POOL vmdp_MAC<br>Sub-Organizations | MAC 00:25:85:00:         no           MAC 00:25:85:00:         no           MAC 00:25:85:00:         no |               |
|                                                                                                    | Save Changes Reset                                                                                                    | Values        |
| 9 Logged in as admin @ 10, 193, 66, 93                                                                                                    | System Time: 2010-03-01722                                                                                                    | 2:55          |

## Crea pool WWN

Crea un pool di indirizzi WWN per i profili di servizio. I pool WWN sono un elenco di indirizzi SAN WWN creati dall'amministratore UCS o dall'amministratore dello storage e utilizzati dai profili di servizio. Dopo essere stato associato a un profilo di servizio, un WWN rimane associato a tale profilo fino a quando non viene eliminato. Qualsiasi blade associato al profilo di servizio riceve l'indirizzo WWN da utilizzare in fase di esecuzione.

- 1. Accedere all'interfaccia utente di Cisco UCS Manager.
- 2. Nel riquadro di navigazione, fare clic sulla scheda SAN.
- 3. Nel Filtro, selezionare Pool.
- 4. Espandere la radice.
- 5. Passare ai pool WWNN.
- 6. Fare clic con il pulsante destro del mouse su **WWNN Pool**, quindi scegliere **Crea WWNN Pool**.

| Fault Summary                           | 🗄 🤤 🏐 🖪 New - 🖓 Options 🛛 🚱 🕕      | Exit cisco                  |
|-----------------------------------------|------------------------------------|-----------------------------|
| 10 7 72                                 | >> 💮 Pools > 🗛 root > 💮 WWNN Pools | A root                      |
| Equipment Servers LAN SAN VM Admin      | WWINI Pools                        |                             |
| Filter: Pools 👻                         | Name Siz                           | e Assigned 🛱                |
| E · · · · · · · · · · · · · · · · · · · | WWNN Pool MTandon-WWNN 1           | 1                           |
| ⊟ A root                                | 😥 🍈 WWNN Pool fred 1               | 0                           |
| Show Navigator                          | WWNN Pool jen 1                    | 0                           |
| E- 0 Sub-Organ Create WWAIN Pool        | WWNN Pool jen44 1                  | 0                           |
| Cleace wiwidy Pool                      | WWNN Pool node-default 256         | 3                           |
|                                         | WWNN Pool oneWWtwoNN 3             | 0                           |
|                                         |                                    | 0                           |
|                                         | S                                  | ave Changes Reset Values    |
| 🕒 Logged in as admin@10.193.66.93       | S)                                 | stem Time: 2010-03-01T22:55 |

7. Assegnare un nome e una descrizione al pool, quindi scegliere

### Avanti.

| Unified Computing System Manager                        |                                     |     |  |
|---------------------------------------------------------|-------------------------------------|-----|--|
| Create WWNN Pool                                        | Define Name and Description         | 0   |  |
| Define Name and<br><u>Bescription</u> 2. Add WWN Blocks |                                     |     |  |
|                                                         | Name test-wwn-pool                  |     |  |
|                                                         |                                     |     |  |
|                                                         | Description: WWN pool for test plan |     |  |
|                                                         |                                     |     |  |
|                                                         | < Prev Next > Finish Can            | cel |  |

8. Fare clic sul pulsante **Aggiungi**.

| Unified C                                                            | omputing       | System M   | anager           |
|----------------------------------------------------------------------|----------------|------------|------------------|
| Create WWNN Pool                                                     | Add WWN Blocks | ;          | C                |
| 1. <u>Define Name and</u><br>Description<br>2. <u>Add WWN Blocks</u> | Name           | From       | То               |
|                                                                      |                |            |                  |
|                                                                      |                |            |                  |
|                                                                      |                |            |                  |
|                                                                      |                | /          |                  |
|                                                                      |                | Add Delete | ×                |
|                                                                      |                | < Prev Nex | t> Finish Cancel |

9. Impostate il primo ottetto al numero **20**. Impostate il numero di dimensioni su **100**.

| 📥 Create WWN Block                                                                                                    |             |
|----------------------------------------------------------------------------------------------------|-------------|
| Create WWN Block                                                                                                    | 0           |
| From 20:00:00:25:00:00:00<br>To ensure uniqueness of WWNs in the SAN fabric, you are strongly<br>encouraged to use the following WWN prefix:<br>20:00:00:25:b5:xx:xx:xx | Size: 100 🗘 |
|                                                                                                    | OK Cancel   |

10. Fare clic su **Fine** nella schermata successiva.

# **Unified Computing System Manager**

| Create WWNN Pool                                                                                 | Add WWN Blocks               | Ø                          |
|--------------------------------------------------------------------------------------------------|------------------------------|----------------------------|
| <ol> <li>1. √<u>Define Name and</u><br/><u>Description</u></li> <li>2. Add www Blocks</li> </ol> | Name         From         To | <b>₽</b><br>0:00:25:00:0 ▲ |
|                                                                                                  | Add mDelete                  | ×                          |
|                                                                                                  | < Prev Next > Fin            | ish Cancel                 |

11. Verificare che i WWN siano stati

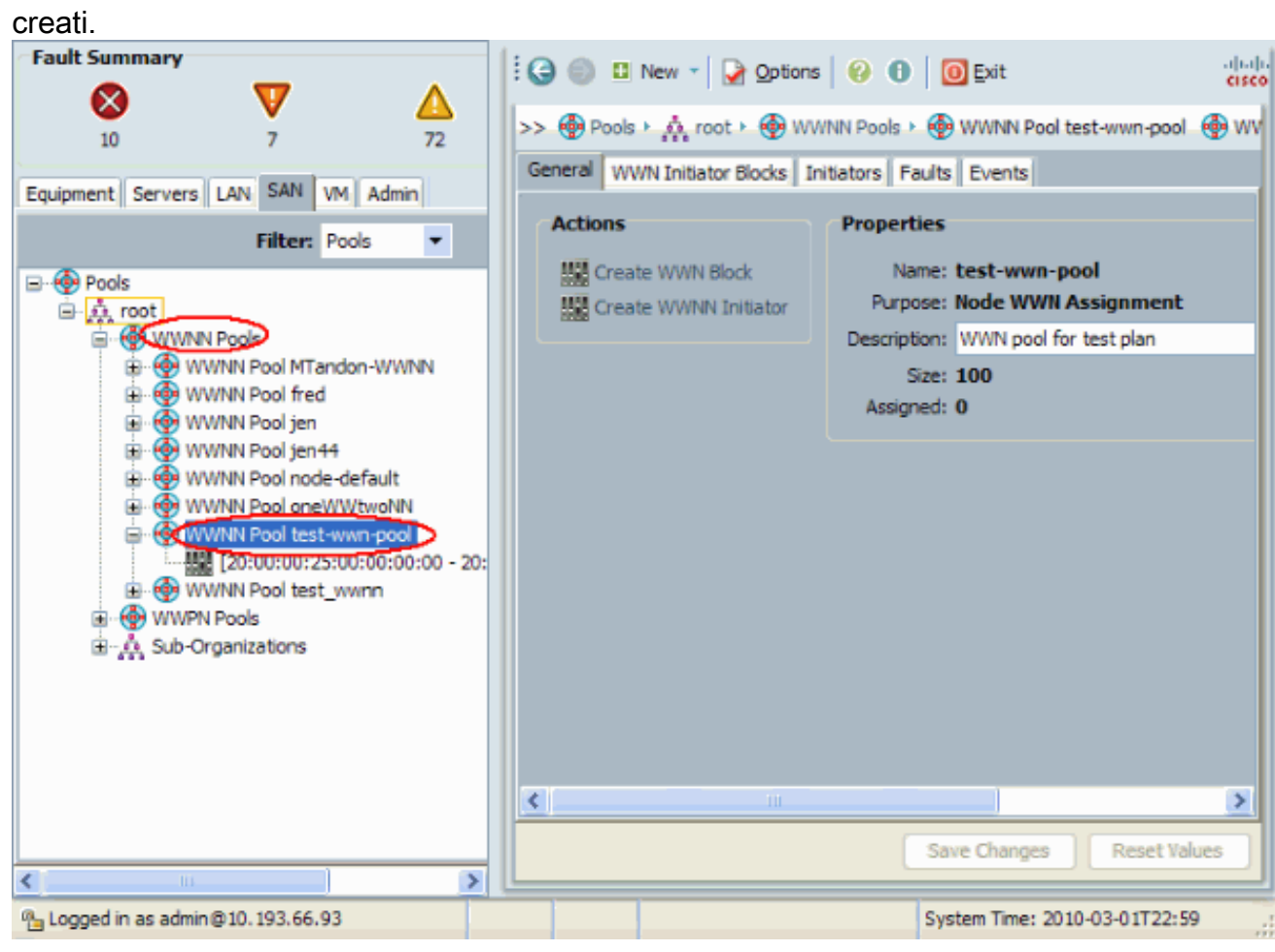

# **Verifica**

Fare riferimento alle sottosezioni precedenti per le verifiche.

# Risoluzione dei problemi

Al momento non sono disponibili informazioni specifiche per la risoluzione dei problemi di questa configurazione.

# Informazioni correlate

Documentazione e supporto tecnico – Cisco Systems